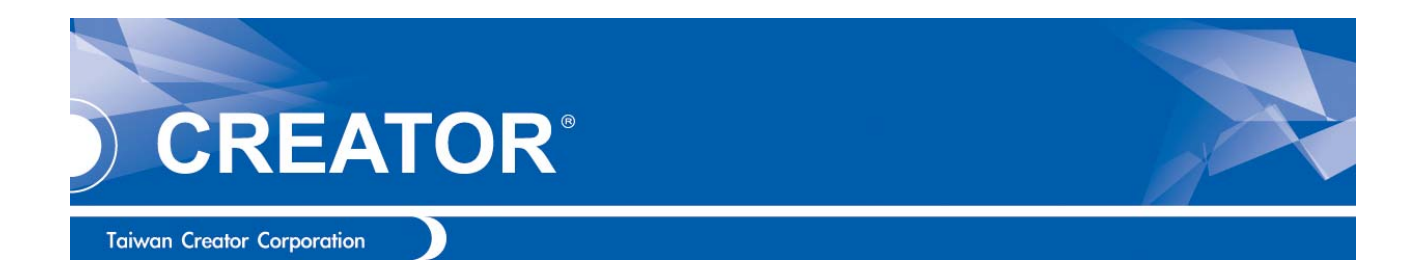

| 觸控螢幕定位點教學 |                                                                            |                   |
|-----------|----------------------------------------------------------------------------|-------------------|
| 步 驟       | 圖 片                                                                        | 說 明               |
| 1         |                                                                            | 按下 RETURN 鍵。      |
| 2         | BREARDAR   BREARDAR   BREARDAR   BREARDAR   BREARDAR   BREARDAR   BREARDAR | 同時觸碰螢幕任何一處<br>不放。 |

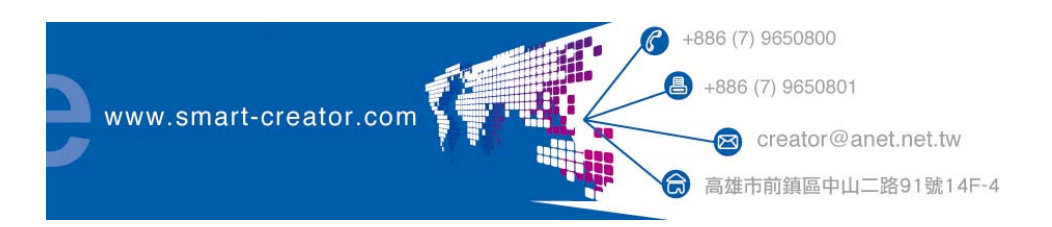

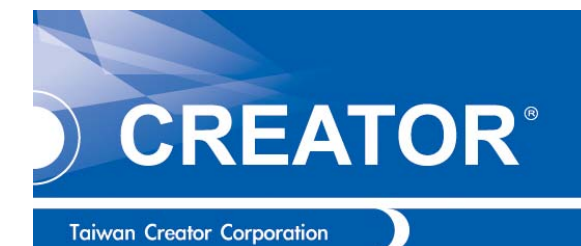

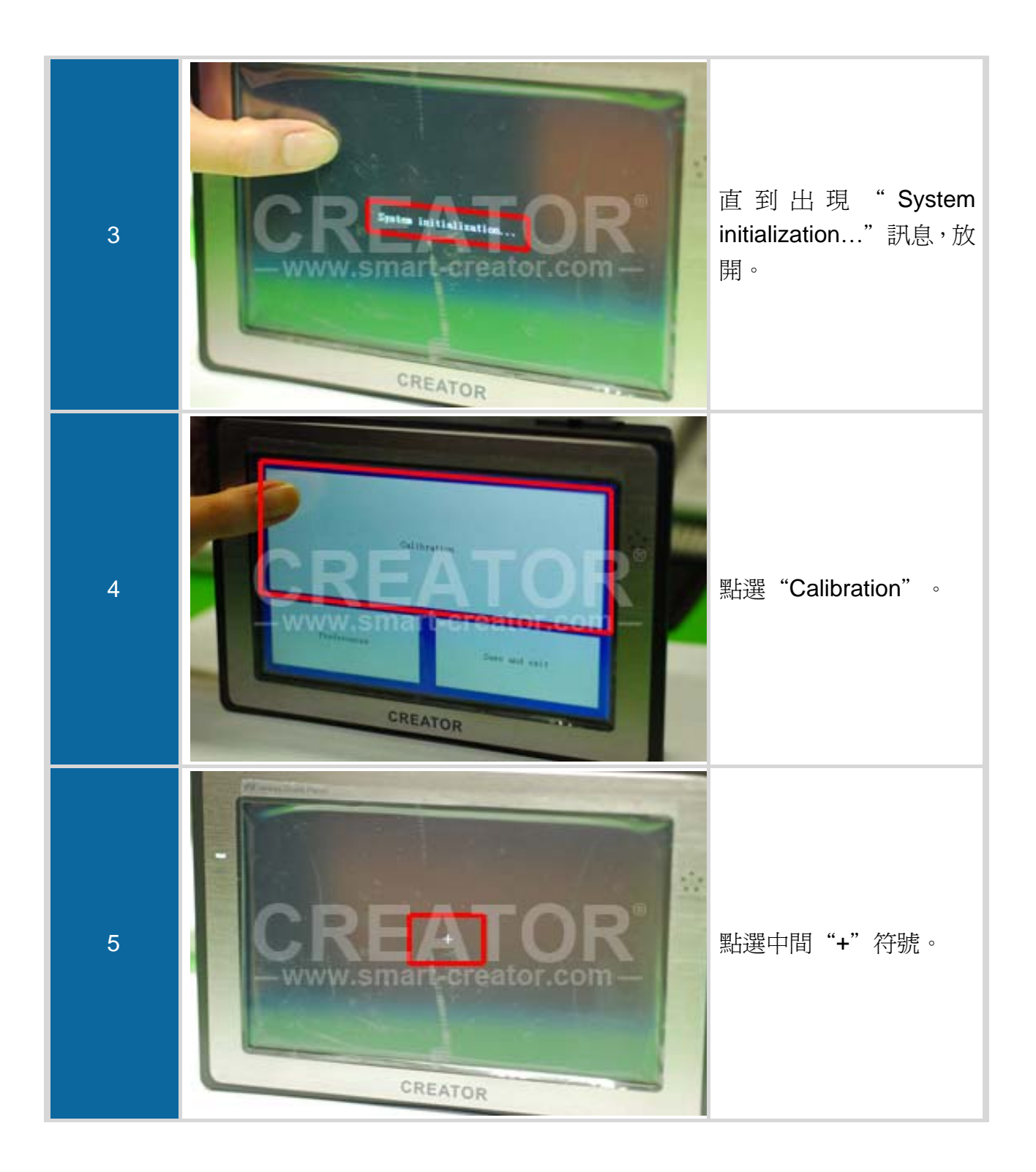

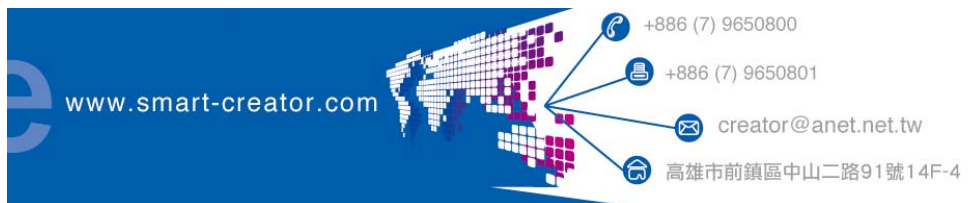

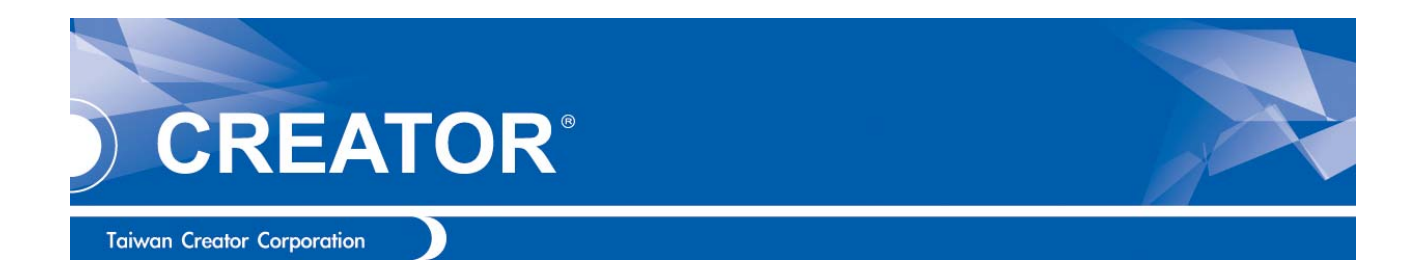

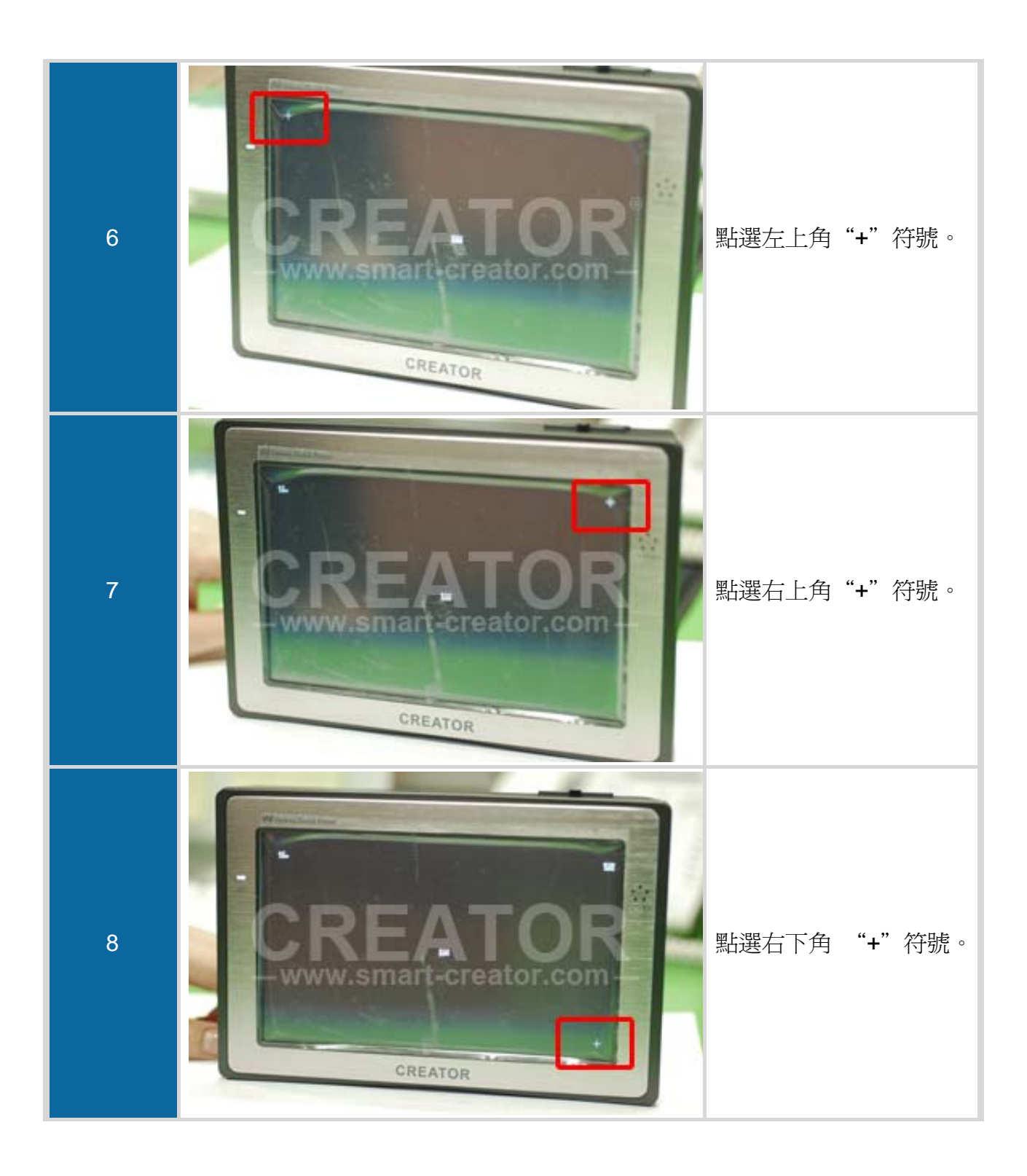

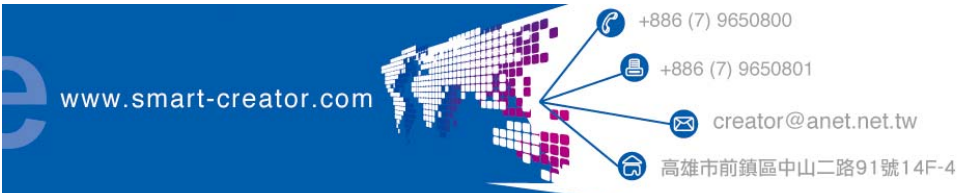

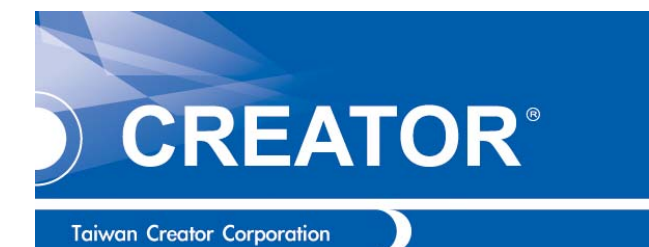

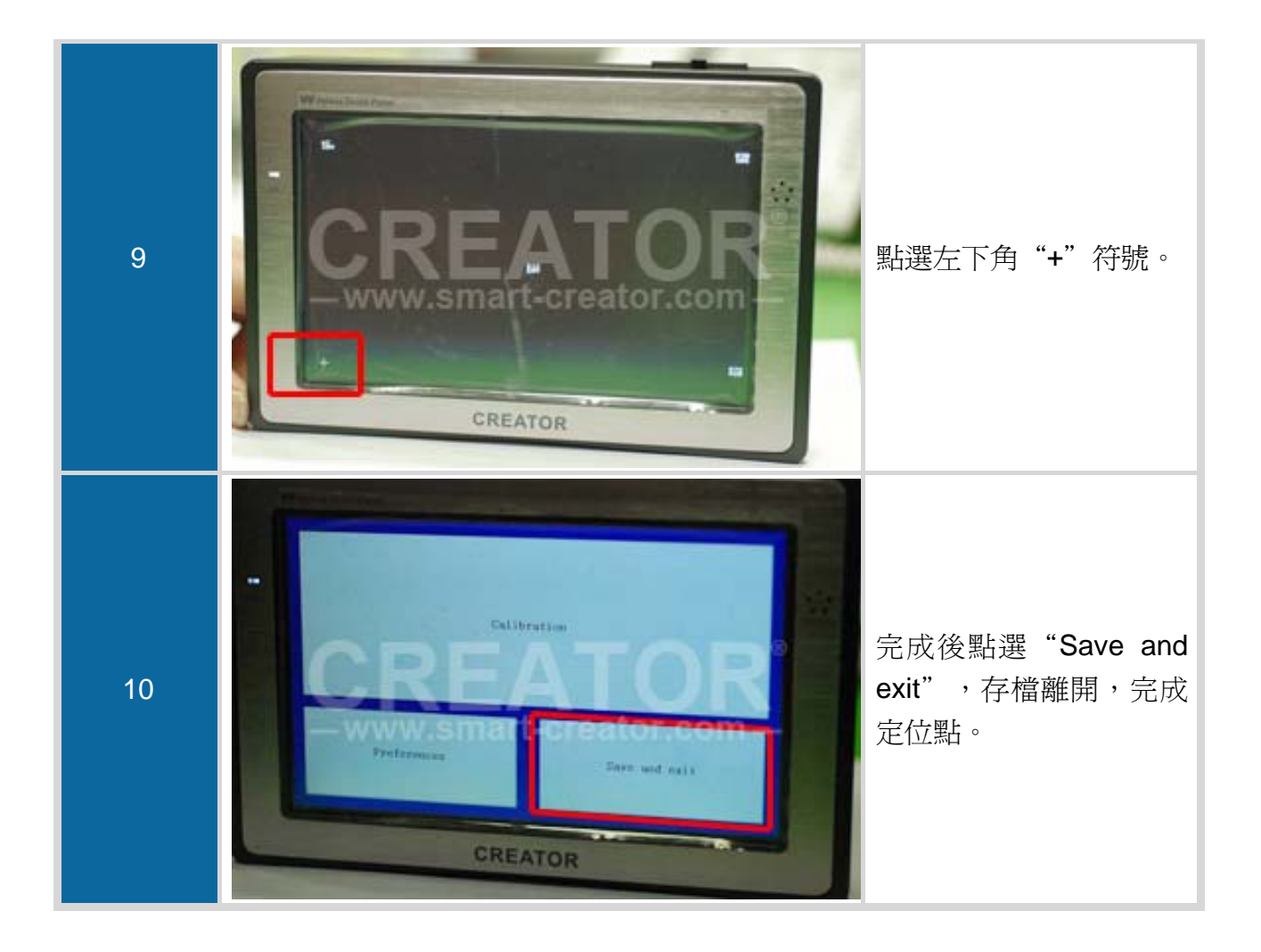

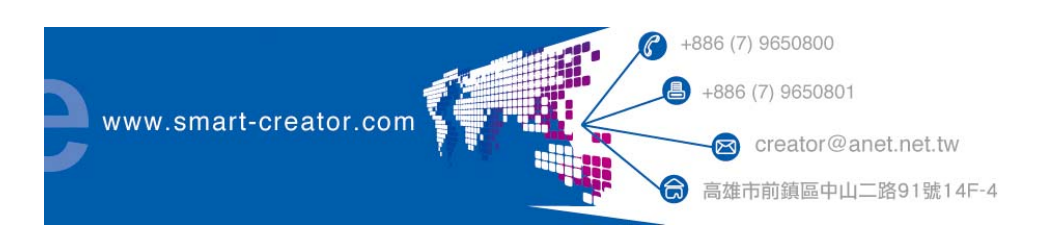